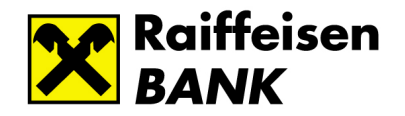

# Raiffeisen DirektNet, Internet Banking

## Felhasználói kézikönyv - Új funkciók

#### TARTALOM

| 1. | LEJÁRT TARTOZÁSOK MEGJELENÍTÉSE – LAKOSSÁGI ÜGYFELEKNEK                                        | 2  |
|----|------------------------------------------------------------------------------------------------|----|
| 2. | FORINTÁTUTALÁS HITELKÁRTYASZÁMLÁRÓL – MAGÁNSZEMÉLYEKNEK                                        | 3  |
| 3. | SEPA UTALÁSOK ADATAI                                                                           | 4  |
| 1  | A könyvelésre váró SEPA utalások adatainak megtekintése<br>Utalás kedvezményezettjének mentése |    |
| 4. | NEM TELJESÜLŐ CSOPORTOS BESZEDÉSEK MEGJELENÍTÉSE                                               | 6  |
| 5. | BETÉTFELTÖRÉS ÉS –LEJÁRATÁS - LAKOSSÁGI ÜGYFELEKNEK                                            | 6  |
| 6. | HITELKÁRTYA IGÉNYLÉSE - LAKOSSÁGI ÜGYFELEKNEK                                                  | 8  |
| 7. | BANKKÁRTYA REKLAMÁCIÓ - MAGÁNSZEMÉLYEKNEK                                                      | 10 |
| 8. | AKCIÓK, AJÁNLATOK MEGRENDELÉSE                                                                 | 11 |

2014. június

#### 1. LEJÁRT TARTOZÁSOK MEGJELENÍTÉSE – LAKOSSÁGI ÜGYFELEKNEK

A Számlainformáció/Számlatörténet menüpontban, ha valamely számláján késedelmes tételei/tartozásai vannak, azok megjelennek, mint a "Bankkal szemben fennálló, lejárt tartozások".

A kiválasztott számlához tartozó összes meg nem fizetett tételt - köztük a törölt/stornó tételeket is (a törlés vagy a stornó dátumától számított 60 napig) megtekintheti.

| › Számlatörténet                                                                  | Számlatörténe                                                              | t                                 |              |         |                                                                                      |                                |  |
|-----------------------------------------------------------------------------------|----------------------------------------------------------------------------|-----------------------------------|--------------|---------|--------------------------------------------------------------------------------------|--------------------------------|--|
| Számlakivonatok, értesítők                                                        |                                                                            |                                   |              |         |                                                                                      |                                |  |
| Számlaegyenleg részletek                                                          | Kiválasztott számla: HUF folyószámla, 12010501-00138235-00100001 (-273 058 |                                   | 58,42 HUF)   | ~       |                                                                                      |                                |  |
| Rögzített megbízások                                                              | Számlatörténet nézet:                                                      | atörténet nézet: Elmúlt 2 hónap 💌 |              |         | + equedi nézet                                                                       |                                |  |
| › Aláírásra várók (2)                                                             |                                                                            |                                   |              |         |                                                                                      |                                |  |
| Nyilatkozat az ingyenes<br>készpénzfelvételről                                    |                                                                            |                                   |              |         |                                                                                      |                                |  |
|                                                                                   | Oldalanként 10 💌                                                           | 1 2                               | 3 16 Követ   | ≺ező ≫  | Excel 🗐 CSV                                                                          | 🚺 Money                        |  |
| Tranzakció értesítések                                                            |                                                                            |                                   |              |         |                                                                                      |                                |  |
| Mobil Banking igénylés                                                            | Pauldal azamban fannállá, lajást tastazásak                                |                                   |              |         |                                                                                      |                                |  |
| Bankkal szemben                                                                   |                                                                            |                                   |              |         |                                                                                      |                                |  |
|                                                                                   | Típus                                                                      | Értéknap                          | Összeg       | Státusz | Közlemén                                                                             | y                              |  |
| 06-40-48-48-48<br>Raiffeisen Direkt<br>24 órás ügyfélszolgálat                    | Díj, jutalék                                                               | 2014.05.22<br>Csütörtök           | 2 597,00 HUF | Aktív   | DJ451 Swift igazolás (<br>AFS14D000029, EUR<br>#0000F10UQ,<br>Ered.tranz:2.597,00H   | díja,<br>80,00,<br>UF 14/05/22 |  |
| <ul> <li>irja meg velemenyet,<br/>ötletét!</li> <li>Panasz bejelentése</li> </ul> | Díj, jutalék                                                               | 2014.05.22<br>Csütörtök           | 2 597,00 HUF | Aktív   | DJ451 Swift igazolás (<br>OLD14E000756, EUR<br>#00000F10VC,                          | díja,<br>100,00,               |  |
| <ul> <li>Hagyjon üzenetet,<br/>visszahívjuk!</li> </ul>                           |                                                                            |                                   |              |         | Ered.tranz:2.597,00H                                                                 | UF 14/05/22                    |  |
| <ul> <li>Bankfiókjaink</li> </ul>                                                 | Díj, jutalék                                                               | 2014.05.22<br>Csütörtök           | 2 597,00 HUF | Aktív   | DJ451 Swift igazolás (<br>OLD14E000772, EUR /<br>#0000F10VD,<br>Ered.tranz:2.597,00H | díja,<br>44,00,<br>UF 14/05/22 |  |

#### A kimutatás adatai:

- Típus: tőketörlesztés, díj, jutalék, stb.
- Értéknap: az eredeti dátum, amikor összeg eredetileg (első alkalommal) esedékes volt
- Összeg: késedelmes pénzösszeg
- Státusz: aktív, törölt, résztörlesztett (Az élő/aktív késedelmes tételek piros betűvel láthatók, és státuszuk "Aktív".)
- Közlemény: szerződésazonosító, referenciaadatok, közlemény adatok, eredeti tranzakció dátuma és összege
- Összesen: az "Aktív" összegek összértéke.

"Számlainformáció/Számlaegyenleg részletek" menüpontban a kiválasztott számla alatt külön soron, pirossal jelenik meg a Bankkal szemben fennálló lejárt tartozások összértéke. Ha nincs az adott számlához tartozó késedelmes tétel, akkor ebben a sorban 0 látható.

## Számlaegyenleg részletek

| Kiválasztott számla: | HUF folyószámla, 12010501-00138235-00100001 (-273 058,42 HUF) |                 |                                                                                                    |   |  |
|----------------------|---------------------------------------------------------------|-----------------|----------------------------------------------------------------------------------------------------|---|--|
|                      |                                                               |                 | Számlatörténet                                                                                                    |   |  |
|                      | számla könyvelt<br>egyenlege                                  | 15 917,61 HUF   |                                                                                                    |   |  |
|                      | + számla<br>hitelkerete                                       | 0,00 HUF        |                                                                                                    |   |  |
|                      | - zárolt összegek                                             | 15 917,61 HUF   | Tartalmazza a mai napon<br>esedékes, fedezetlen<br>kölcsöntörlesztés összegét is                                                |   |  |
|                      | - Bankkal<br>szemben fennálló,<br>lejárt tartozások           | 273 058,42 HUF  | A számla elérhető egyenlegét<br>csökkenti                                                                                       | ? |  |
|                      | + elhatárolt<br>összeg                                        | 0,00 HUF        |                                                                                                    |   |  |
|                      | számla elérhető<br>egyenlege                                  | -273 058,42 HUF |                                                                                                    |   |  |
|                      | elhatárolt kamat<br>összege                                   | 115,74 HUF      | Az elhatárolt kamat a<br>kamatadóval csökkentve értendő,<br>amennyiben nem Tartós<br>Befektetési Szerződés hatálya alá<br>esik. |   |  |

#### 2. FORINTÁTUTALÁS HITELKÁRTYASZÁMLÁRÓL – MAGÁNSZEMÉLYEKNEK

A lakossági ügyfelek a hitelkártya-számlájukról bármely - saját vagy tetszőlegesen megadott - belföldi számlára indíthatnak forintátutalást a rendelkezésre álló hitelkeret terhére.

#### A tranzakció elindítható:

 a Számlainformáció/Számlák áttekintése menüpontban a hitelkártyaszámla melletti "Forint átutalás" gombra kattintva, vagy

| Hitelkártyaszámlák                              | Elérhető egyenleg | Fizetési határidő |                |                 |
|-------------------------------------------------|-------------------|-------------------|----------------|-----------------|
| Hitelkártyaszámla<br>12010501-00138235-08800004 | 744 546,67 HUF    | 2014.08.12        | Számlatörténet | Feltöltés       |
|                                                 |                   |                   |                | Forint átutalás |

• az **Átutalás, devizaváltás/Forint átutalás menüpontban** a hitelkártyaszámla kiválasztásakor megjelenő űrlap kitöltésével.

| SZÁMLAINFORMÁCIÓ ÁTUT                                    | ALÁS, DEVIZAVÁLTÁS BETÉT   KÁRTYA   ÉRTÉKPAPÍR   ÜGYINTÉZÉS                    |
|----------------------------------------------------------|--------------------------------------------------------------------------------|
|                                                          |                                                                                |
| <ul> <li>Átutalások és devizaváltás</li> </ul>           |                                                                                |
| › Forint átutalás                                        | Forint átutalás                                                                |
| <ul> <li>Devizaváltás azonnali<br/>árfolyamon</li> </ul> | 1 Megbízás rögzítése 2 Aláírás 3 Visszaigazolás                                |
| <ul> <li>Deviza átutalás</li> </ul>                      |                                                                                |
| <ul> <li>SEPA átutalás</li> </ul>                        | * Kötelezően kitöltendő mezők                                                  |
| <ul> <li>Csekkbefizetés</li> </ul>                       | Forrásszámla: * Hitelkártvaszámla, 12010501-00138235-08800004 (744 546.67 HUF) |
| <ul> <li>Állandó átutalás</li> </ul>                     |                                                                                |
| <ul> <li>Csoportos beszedések</li> </ul>                 | Célszámla: * 💿 korábbi kedyezményezett 🛛 Kériük válasszon                      |
| <ul> <li>Hitelkártya feltöltés</li> </ul>                |                                                                                |
| › Kedvezményezettek                                      |                                                                                |
|                                                          | Kerjuk valasszon                                                               |
| » Pögzított moghízácok (21)                              |                                                                                |

#### 3. <u>SEPA UTALÁSOK ADATAI</u>

SEPA utalás az **Átutalás, devizaváltás/SEPA átutalás menüpontban** a forrásszámla kiválasztásakor megjelenő űrlap kitöltésével indítható el.

| SZÁMLAINFORMÁCIÓ ÁTUT                          | ALÁS, DEVIZAVÁLTÁS BETÉT   KÁRTYA   ÜGYINTÉZÉS            |
|------------------------------------------------|-----------------------------------------------------------|
| <ul> <li>Átutalácok és devizaváltás</li> </ul> |                                                           |
| <ul> <li>Forint átutalás</li> </ul>            | SEPA átutalás                                             |
| <ul> <li>Devizaváltás azonnali</li> </ul>      |                                                           |
| árfolyamon                                     | 1 Megbízás rögzítése 2 Aláírás 3 Visszaigazolás           |
| Deviza átutalás                                |                                                           |
| > SEPA átutalás                                | * Kötelezően kitöltendő mezők                             |
| <ul> <li>Csekkbefizetés</li> </ul>             | Forrásszámla: * Válasszon számlát!                        |
| <ul> <li>Állandó átutalás</li> </ul>           |                                                           |
| <ul> <li>Csoportos beszedések</li> </ul>       | Célszámla: * 🔘 korábbi kedvezményezett 🛛 Kériük válasszon |
| <ul> <li>Kedvezményezettek</li> </ul>          |                                                           |
|                                                |                                                           |

#### A könyvelésre váró SEPA utalások adatainak megtekintése

A könyvelésre váró SEPA és devizautalások adatai (előre értéknapos utalás esetén az a dátum mezőben az értéknap feltüntetésével) a **Számlainformáció/Számlatörténet** menüpontban jelennek meg.

#### Utalás kedvezményezettjének mentése

A **SEPA utalás kedvezményezettjének adatait elmentheti** az űrlapon a "Kedvezményezett mentése" jelölőnégyzet kipipálásával, és egy rövid név megadásával. Ennek a kedvezményezettnek indított újabb utalás esetén elegendő ezt a nevet kiválasztani a célszámla/korábbi kedvezményezett listából, hogy az űrlapon az elmentett kedvezményezett adatok megjelenjenek.

### SEPA átutalás

| Forrásszámla: *                                        | HUF folyószámla, 12010501-0                       | 0138235-00200008 (1 414 302,66 HUF) | *   |
|--------------------------------------------------------|---------------------------------------------------|-------------------------------------|-----|
| Célszámla: *                                           | ◯ korábbi kedvezményezett<br>⊙ új kedvezményezett | Kérjük válasszon                    | ~   |
| Kedvezményezett neve: *                                | Teszt kedvezményezett                             |                                     | (?) |
| Kedvezményezett *<br>számlaszáma IBAN<br>formátumban : | HU73 1177 3391 0002                               | 8274 7                              | ?   |
| Bank neve:                                             | Teszt                                             |                                     | ?   |
| Bank címe:                                             | Teszt                                             |                                     | ?   |
|                                                        |                                                   |                                     |     |

#### 4. NEM TELJESÜLŐ CSOPORTOS BESZEDÉSEK MEGJELENÍTÉSE

Az **Átutalás, devizaváltás/Csoportos beszedések menüpontban** a kiválasztott számlához tartozó "Csoportos beszedések" képernyőn a felhatalmazások, a beszedésre váró és nem teljesülő tételek mellett a nem teljesült tételek is megjelennek.

#### Csoportos beszedések

Ezen az oldalon beszedési felhatalmazásokat adhat Ön által kiválasztott > Új felhatalmazás rögzítése szolgáltatók számára, így közüzemi számláinak kifizetése automatikusan meatörténhet. Nem teljesült tételek (40) Nem teljesülő tételek (16) Felhatalmazások Beszedésre váró tételek (10) Szolgáltató Fogyasztó Összeg Értéknap Sikertelenség oka 100 203,00 HUF 2014.05.09. T-COM limit feletti azonosító: A10773381 Fogyasztói azonosító: beszedés. 104092505

#### 5. <u>BETÉTFELTÖRÉS ÉS –LEJÁRATÁS - LAKOSSÁGI ÜGYFELEKNEK</u>

A DirektNet ezen funkciója kizárólag lakossági ügyfeleknek érhető el, az "eseti és ismétlődő" betétek - kivéve a Rugalmas betétek - kezeléséhez.

| › Betétek áttekintése                 |
|---------------------------------------|
| <ul> <li>Új betét lekötése</li> </ul> |
| <ul> <li>Betétek feltörése</li> </ul> |
| › Betétek lejáratása                  |

A Betét/Betétek feltörése és Betét/Betétek lejáratása menüpontban szerepelnek a feltörhető, illetve lejáratható (eseti

és ismétlődő lekötésű) betétek. A bal oldali menüben a "Betétek feltörése" menüpont alatt a "Betétek lejáratása" menüpont csak akkor jelenik meg, ha van ismétlődő lekötésű bankbetéte is.

A Bankbetét adatsorának végén látható "Feltörés/Lejáratás" gombra kattintva megjelennek a bankbetét adatai.

| Bankszámláról lekötött betétek              | Lekötött összeg<br>Aktuális érték       | Kamatláb | Típus                | Megújulás / lejárat     |                 |
|---------------------------------------------|-----------------------------------------|----------|----------------------|-------------------------|-----------------|
| RT56822000001<br>12010501-00568220-00100004 | <b>100 000,00 HUF</b><br>100 000,00 HUF | 5,30 %   | Ismétlődő<br>lekötés | 2014.06.15.<br>Vasárnap | Lejáratás       |
| Bankszámláról lekötött betétek              | Lekötött összeg<br>Aktuális érték       | Kamatláb | Típus                | Megújulás / lejárat     |                 |
| RT56822000001<br>12010501-00568220-00100004 | 100 000,00 HUF<br>100 000,00 HUF        | 5,30 %   | Ismétlődő<br>lekötés | 2014.06.15.<br>Vasárnap | <b>Feltörés</b> |

Az adatlapon kattintson a "Tovább" gombra.

| Kiválasztott számla:      | 12023008-00700007-00100009 |
|---------------------------|----------------------------|
| Lekötés kezdete:          | 2012.04.12.                |
| Lejárat dátuma:           | 2013.04.12.                |
| Megújulás dátuma:         | 2013.04.12.                |
| Lekötés típusa:           | Eseti lekötés              |
| Induló lekötött összeg:   | 100 120,00 HUF             |
| Aktuális érték:           | 100 120,00 HUF             |
| Kamatláb:                 | 6,00%                      |
| Elhatárolt kamat összege: | 230,41 HUF                 |
| < Mégse                   | > Tovább                   |

A feltörés/lejáratás jóváhagyásához adja meg DirektNet-es jelszavát, és kattintson az "Aláír" gombra.

| Betét típusa                                 | Lekötés kezdete                                                                                                    | Lekötött összeg | Lejárat és elhatárolt kamat                                            |  |  |  |  |  |  |
|----------------------------------------------|----------------------------------------------------------------------------------------------------|-----------------|------------------------------------------------------------------------|--|--|--|--|--|--|
| Eseti lekötés                                | <b>2012.04.12.</b><br>Csütörtök                                                                                                    | 100 120,00 HUF  | Lejárat dátuma<br>2013.04.12.<br>Elhatárolt kamat összeg<br>230,41 HUF |  |  |  |  |  |  |
| A S<br>elne<br>meg<br>Fenti<br>elisn<br>járó | A Számlatulajdonos/Állandó meghatalmazott kijelenti, hogy az érvényes Lekötött forint- és devizabetétek<br>elnevezésű Kondíciós Listában valamint a Bank Üzletszabályzataiban foglaltakat megismerte, a jelen megbízás<br>megadására az abban foglaltakra figyelemmel kerül sor.<br>Fentiekre tekintettel Számlatulajdonos/Állandó meghatalmazott jelen Betétfeltörési megbízás megadásával<br>elismeri, hogy tudomással bír arról, hogy a betétnek a lejáratot megelőző feltörése esetén a lekötött betét után<br>járó elhatárolt időarányos betéti kamatot elveszíti. |                 |                                                                        |  |  |  |  |  |  |
|                                              | Aláíróeszköz: Je                                                                                                    | lszó            | ٢                                                                      |  |  |  |  |  |  |
|                                              | Jelszó:                                                                                                    |                 |                                                                        |  |  |  |  |  |  |
|                                              | < Mégse                                                                                                    | > Aláír         |                                                                        |  |  |  |  |  |  |

#### 6. HITELKÁRTYA IGÉNYLÉSE - LAKOSSÁGI ÜGYFELEKNEK

A DirektNet hitelkártya-igénylési funkciója kizárólag lakossági ügyfeleknek érhető el.

Kérjük, válassza ki a **Kártya/Hitelkártya igénylés menüpontban** az Önnek megfelelő hitelkártyát, és kattintson kártyával egysorban lévő "Megrendelés" gombra.

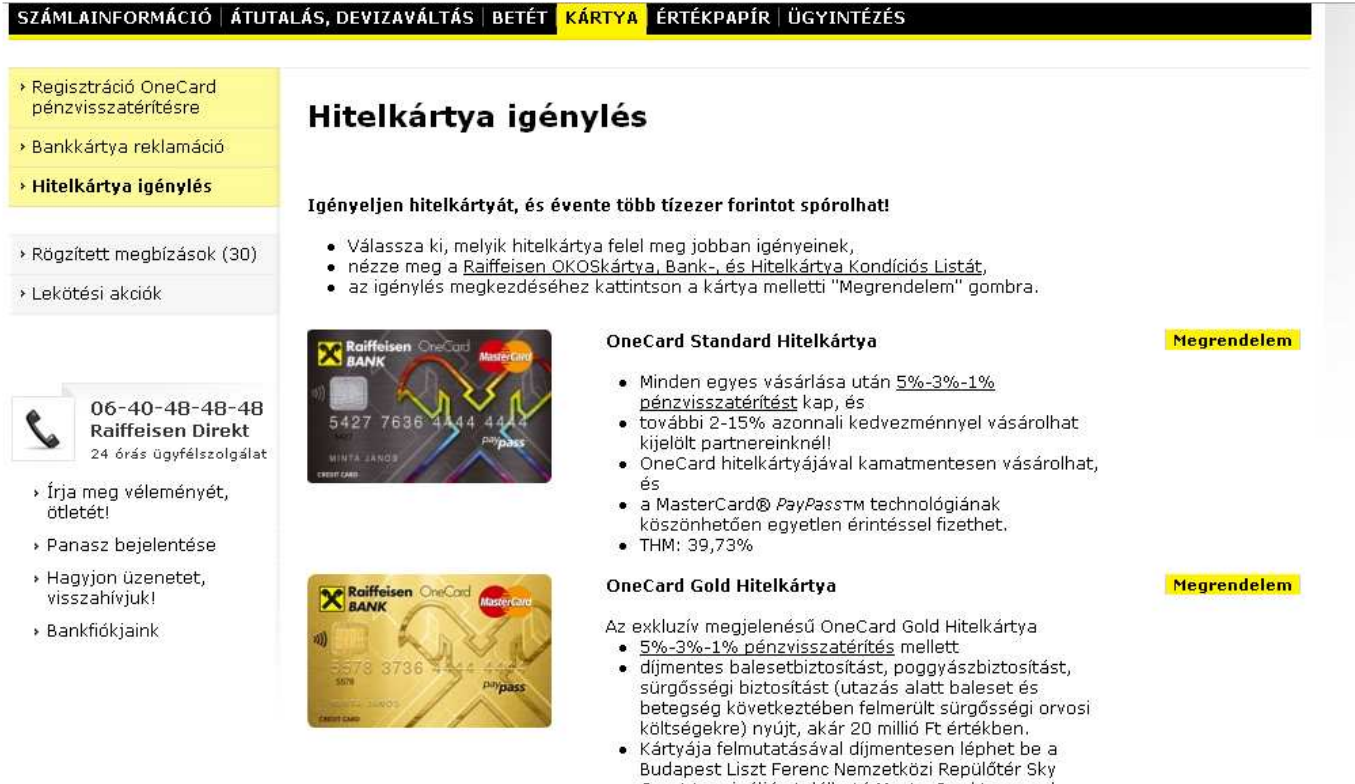

- Budapest Liszt Ferenc Nemzetközi Repuloter Sky Court terminálján található <u>MasterCard Lounge</u>-ba.
   További belföldi és nemzetközi kedvezmények is
- várják a MasterCard Premium Selection programjában.
- THM: 42,05%

| Kérjük, | töltse ki a | megjelenő | űrlapot, | és kattintson | a "Visszahívást ke | érek″ gombra. |
|---------|-------------|-----------|----------|---------------|--------------------|---------------|
|         | Hitelká     | rtya igéi | nylés -  | - OneCard     | Standard           |               |

|                                                                                 | Raiffelsen OneCard Master Group<br>5427 7636 444 444<br>HINTA JANOS<br>OneCard Standard |
|---------------------------------------------------------------------------------|-----------------------------------------------------------------------------------------|
| Kérjük, adja meg azt a telefonszámot,<br>amin felvehetjük Önnel a kapcsolatot:* | +36 /                                                                                   |
| * Kötelezően ki                                                                 | töltendő mezők                                                                          |

< Mégse

Visszahívást kérek

Az űrlap kitöltése után megjelenő visszaigazoló üzenetben láthatja, hogy a kártyaigénylését megkaptuk, és munkatársunk egyeztetés végett felhívja Önt telefonon. Tájékoztatjuk, hogy amennyiben munkatársunk háromszori telefonos megkereséssel sem tudja elérni Önt, Bankunk a hitelkártya igénylését automatikusan elutasítja.

#### 7. BANKKÁRTYA REKLAMÁCIÓ - MAGÁNSZEMÉLYEKNEK

A DirektNet bankkártya reklamáció funkciója kizárólag magánszemély ügyfeleknek érhető el. A **Kártya/Bankkártya reklamáció menüpontban** kérjük, kattintson, a "Bankkártya Reklamációs Adatlap" vagy a "Tovább a Bankkártya reklamációs adatlap kitöltéséhez" linkre.

- bankfiókban,
- a Raiffeisen Direkt ügyintézőinél, illetve
- a honlapunkon elhelyezett Bankkártya Reklamációs Adatlap kitöltésével is jelezheti.

A bankkártya reklamáció internetes benyújtásának és kivizsgálásának folyamata a következő:

Az Adatlapon néhány személyes, illetve a vitatott tranzakcióra vonatkozó adatot szükséges megadnia. Kérjük, hogy a kért információkat pontosan adja meg, különös tekintettel a \*-gal jelölt, kötelezően kitöltendő mezőkre! Ennek hiánya hátráltathatja/megakadályozhatja a reklamáció sikeres kivizsgálását.

Kérjűk, hogy amennyiben a vitatott tranzakcióhoz tartozó bármely dokumentumot (pl. bizonylat, készpénzfizetési számla, szerződés, stb.) jelenleg nem csatolja az Adatlaphoz, hanem a későbbiekben Bankunknak postán, faxon, email-ben küldi el, úgy azon az e-mailben megkapott hivatkozási számot szíveskedjék feltüntetni.

A Bank a saját hatáskörében el nem bírálható reklamációt közvetlenül vagy a nemzetközi kártyaszervezeten keresztül továbbítja a kereskedelmi elfogadóhellyel szerződést kötött, az ATM-et üzemeltető, illetve a hitelintézeti pénztárat működtető elfogadó hitelintézethez.

A benyújtott reklamáció kivizsgálásának eredményéről a Bankkártya Operációs Osztály fogja írásban értesíteni.

Tájékoztatjuk, hogy amennyiben a vitatott tranzakció ellenértékét a reklamációs eljárás végleges lezárását megelőzően előzetesen jóvá kívánja íratni, akkor azt az Adatlap végén található Bankkártya Nyilatkozat tudomásul vételével kérvényezheti. A vitatott tranzakció összegét a levelünk keltét követő 5 munkanapon belül - még a reklamáció kivizsgálását megelőzően, de a reklamáció elutasításának jogát fenntartva - jóváírhatja az Ön bankszámláján. Abban az esetben, ha a reklamáció az e tárgyban lefolytatott vizsgálat eredménye szerint alaptalannak bizonyul, a Bankunk a reklamációval érintett tranzakció összegével, továbbá az alaptalan reklamáció esetén fizetendő - a mindenkori Kondíciós Listában meghatározott - díjjal, valamint a reklamációból eredően felmerült esetleges költségekkel az Ön bankszámláját utólag megterheli. Felhívjuk szíves figyelmét, hogy lopott vagy elvesztett kártyával a letiltás életbe lépése előtt végzett tranzakció esetén Bankunk a benyújtott nyilatkozat ellenére sem eszközöl előzetes jóváírást.

<u>Tovább a Bankkártya reklamációs adatlap kitöltéséhez</u>

A megjelenő reklamációs adatlap kitöltése végén kérjük, kattintson az űrlap alján található "Tovább" gombra. Kérjük, jegyezze meg az űrlap sikeres kitöltésekor megjelenő reklamációs sorszámot, mert azzal érdeklődhet reklamációjának státuszáról a Panaszkezelési csoportunknál (www.raiffeisen.hu/panasz).

#### 8. AKCIÓK, AJÁNLATOK MEGRENDELÉSE

Alkalmanként személyre szabott ajánlattal keresi meg a Bank a DirektNetet használó ügyfeleit. A bejelentkezés után megjelenő reklámképre kattintva olvashatók el a bővebb információk. A kép néhány másodperc után eltűnik, de a jobb felső sarokban látható sárga "x"-re kattintva is bezárható.

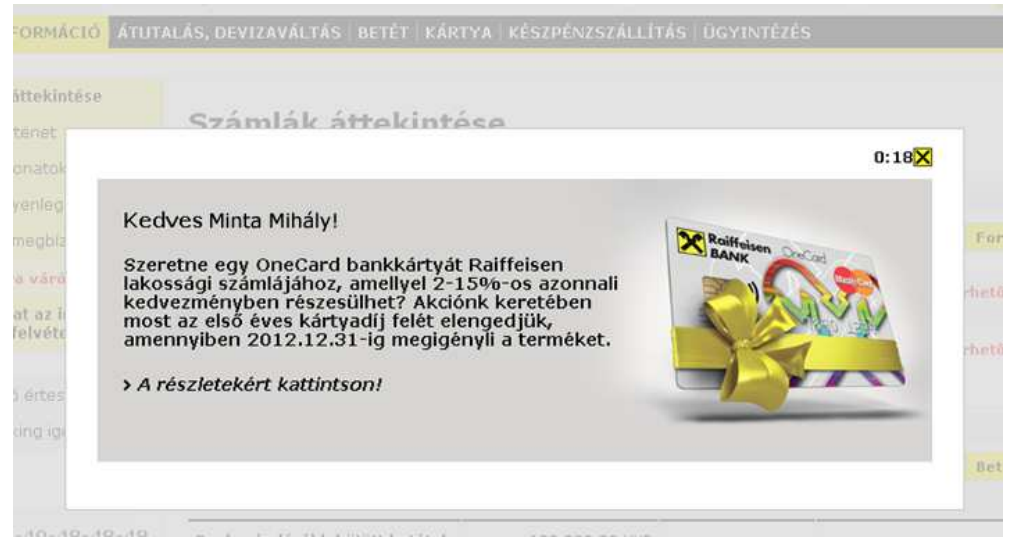

Az ajánlat részleteit a **Számlák áttekintése képernyő alján** is megjelenő, vagy a DirektNet felső szürke menüsorában az **Ajánlatok, tájékoztatók menüpontban** látható képre kattintva is megtekintheti.

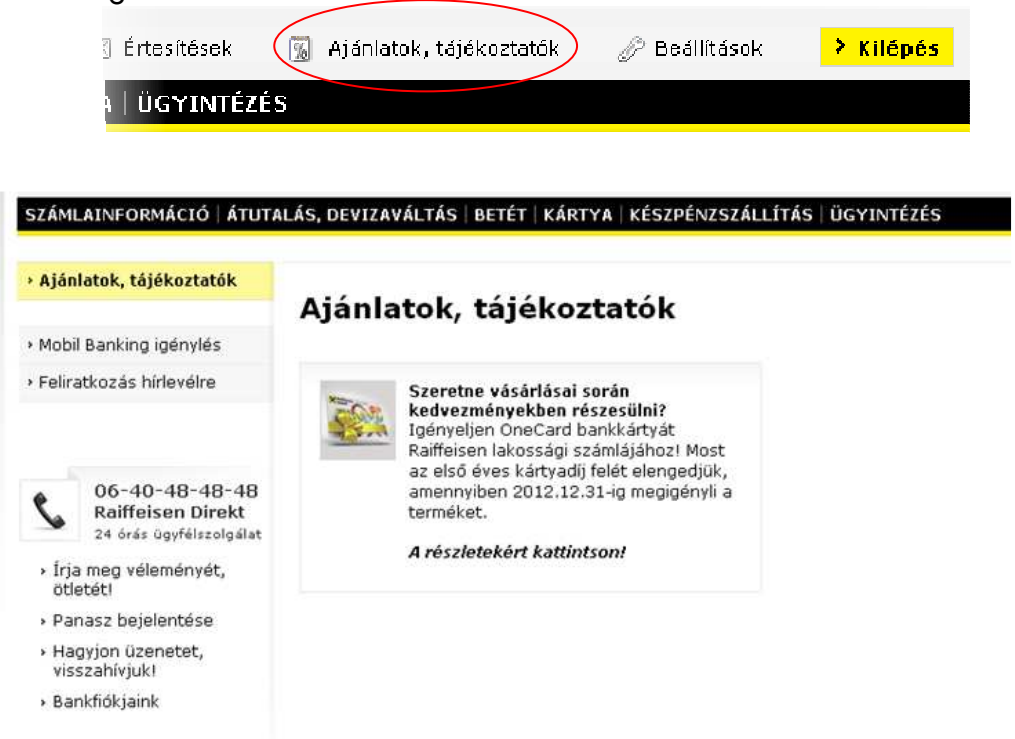

Ha érdekli ajánlatunk az oldal alján az űrlap kitöltésével visszahívást kérhet.

| <mark>-</mark> Érdekel                                                                                                    |
|----------------------------------------------------------------------------------------------------|
| 1. lépés: Kérjük, tájékozódjon a termék feltételeiről. Amennyiben szeretne OneCard bankkártyát igényelni, ezt<br>megteheti a DirektNet/Kártya/Bankkártya igénylés menüpontban, vagy töltse ki az alábbi kötelező mezőket és<br>kérjen visszahívást! |
| 2. lépés: Ezt követően kollégáink 3 munkanapon belül felveszik Önnel a kapcsolatot telefonon és ismertetik az<br>ajánlat részleteit, így az Ön döntése alapján már a hívás során sor kerülhet a OneCard bankkártya igénylésére.                     |
| * A mező kitöltése kötelező!                                                                                                    |
| Ezen a számon kérek * visszahívást:                                                                                                    |
| ¥isszahívásra alkalmas * IIIIIIIIIIIIIIIIIIIIIIIIIIIII                                                                                                    |
| ¥isszahívásra alkalmas * 8−9 🔽<br>időpont:                                                                                                    |
|                                                                                                    |
| <ul> <li>Vissza</li> <li>Visszahívást kérek</li> </ul>                                                                                                    |

Az adatok megadása után kattintson a "Visszahívást kérek" gombra, majd a "Rendben" gomb megnyomásával véglegesítse megrendelését.